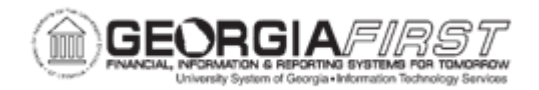

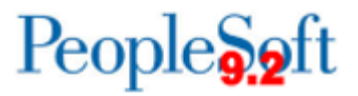

## EX.030.410 – UPDATING WORKLIST ENTRY STATUS

| Purpose                      | To determine if a Worklist transaction is stuck and needs to be updated, and update if needed.                                                                                                    |
|------------------------------|----------------------------------------------------------------------------------------------------|
| Description                  | If a Worklist item has already been paid, but continues to show up<br>in an Approver's Worklist, review the Worklist entries and details<br>using the specified Search criteria.<br>Pull up the Worklist entries for that approver. Look for any entries<br>that have not been worked.<br>By pulling up the context of the entry, you can see the Transaction<br>ID that is stuck in the Worklist.<br>Once you confirm the transaction ID, you can then update the<br>status to "Worked." The item should no longer be in that<br>Approver's Worklist. |
| Security Role                | BOR_PT_WORKFLOW_ADMIN                                                                                                    |
| Dependencies/<br>Constraints | None                                                                                                    |
| Additional<br>Information    | None                                                                                                    |

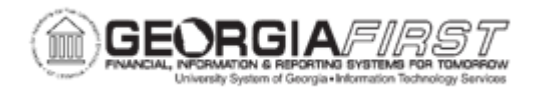

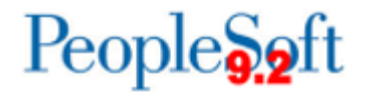

## **Procedure**

Below are instructions on how to update worklist entry statuses.

In this example, an Expense Report has been paid, but is stuck in a user's worklist. Update the Entry Status for this item so that it is removed from this Approver's Worklist.

| Step | Action                                                                                                    |
|------|----------------------------------------------------------------------------------------------------|
| 1.   | Click the NavBar icon.                                                                                                    |
| 2.   | Click the Menu link.                                                                                                    |
| 3.   | Click the <b>PeopleTools</b> link.                                                                                                |
| 4.   | Click the Workflow link.                                                                                                    |
| 5.   | Click the Monitor Worklist link.                                                                                                  |
| 6.   | Click the Review Work Items link.                                                                                                 |
| 7.   | Click the <b>Bus Proc / WL</b> checkbox to deselect it.                                                                           |
| 8.   | Click the WL Datetime Range checkbox to deselect it.                                                                              |
| 9.   | Click the WL Status checkbox to deselect it.                                                                                      |
|      | Only the User Assigned checkbox should be selected.                                                                               |
| 10.  | Enter the user in the <b>User ID</b> field.<br>Ex) Enter " <b>JHARRIS</b> ".                                                      |
| 11.  | Click the Search button.                                                                                                    |
| 12.  | Click the Worklist Entries tab.                                                                                                   |
| 13.  | Click the View All link.                                                                                                    |
| 14.  | Look for any that have <b>NOT</b> been Worked and select the "C" for Context.<br>Click the C button.                              |
| 15.  | The WL Context Box will contain the transaction ID. Find the ID that is stuck in the Worklist, and select U to update the status. |
|      | This will open a new window to the Update Worklist Entries page.<br>Click the <b>U</b> button.                                    |
| 16.  | Now, you can change the status to "Worked." The transaction will now be removed from the user's Worklist.                         |
|      | Click the <b>Worked</b> option.                                                                                                   |
| 17.  | Click the <b>Save</b> object.                                                                                                    |
| 18.  | Follow this procedure when items have been paid but continue to show in an approver's Worklist.                                   |